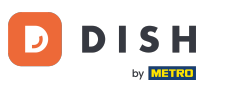

Prvním krokem je přihlášení do účtu DISH Order.

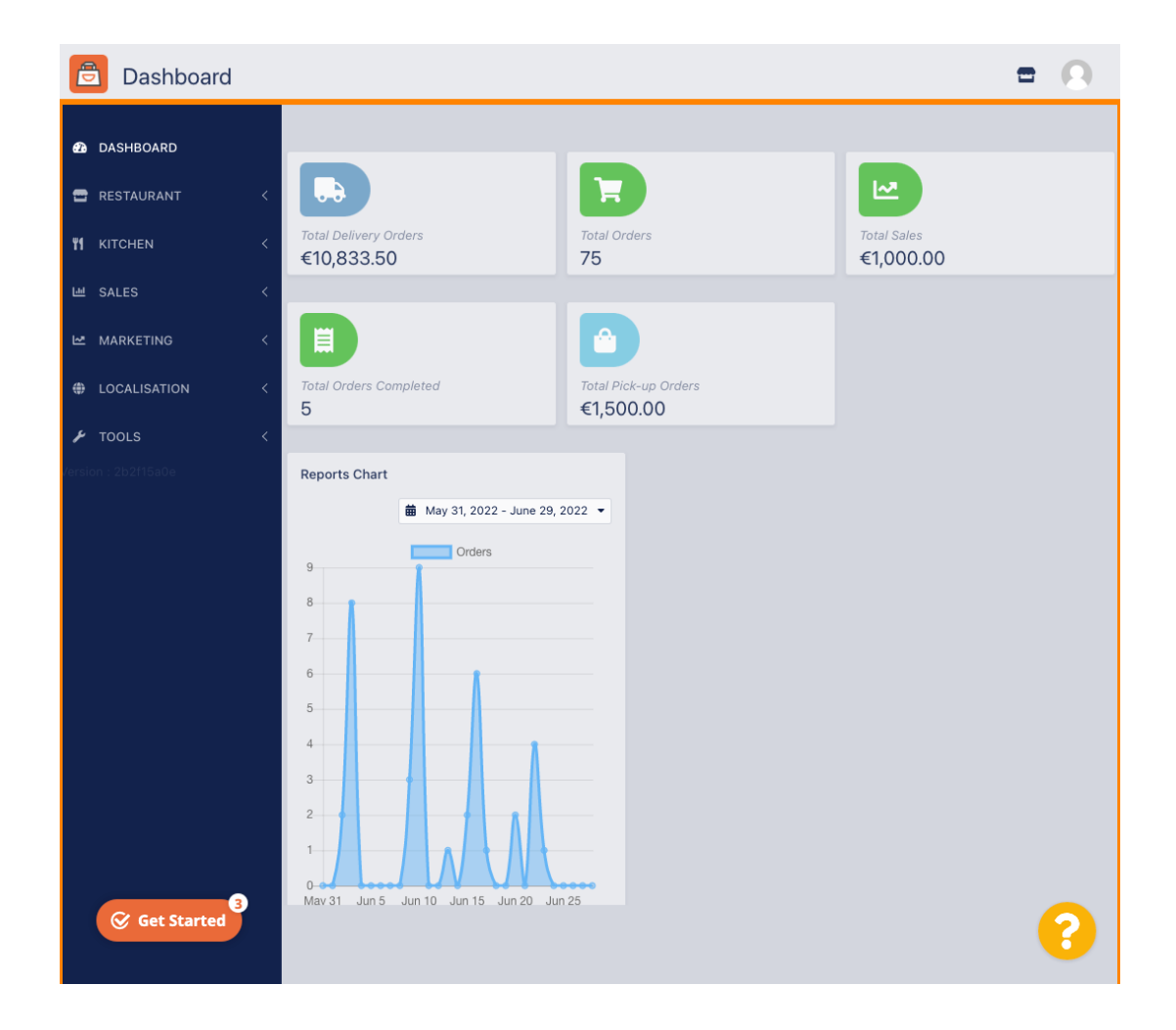

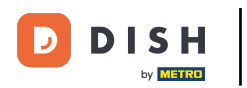

### Klikněte na RESTAURACE.

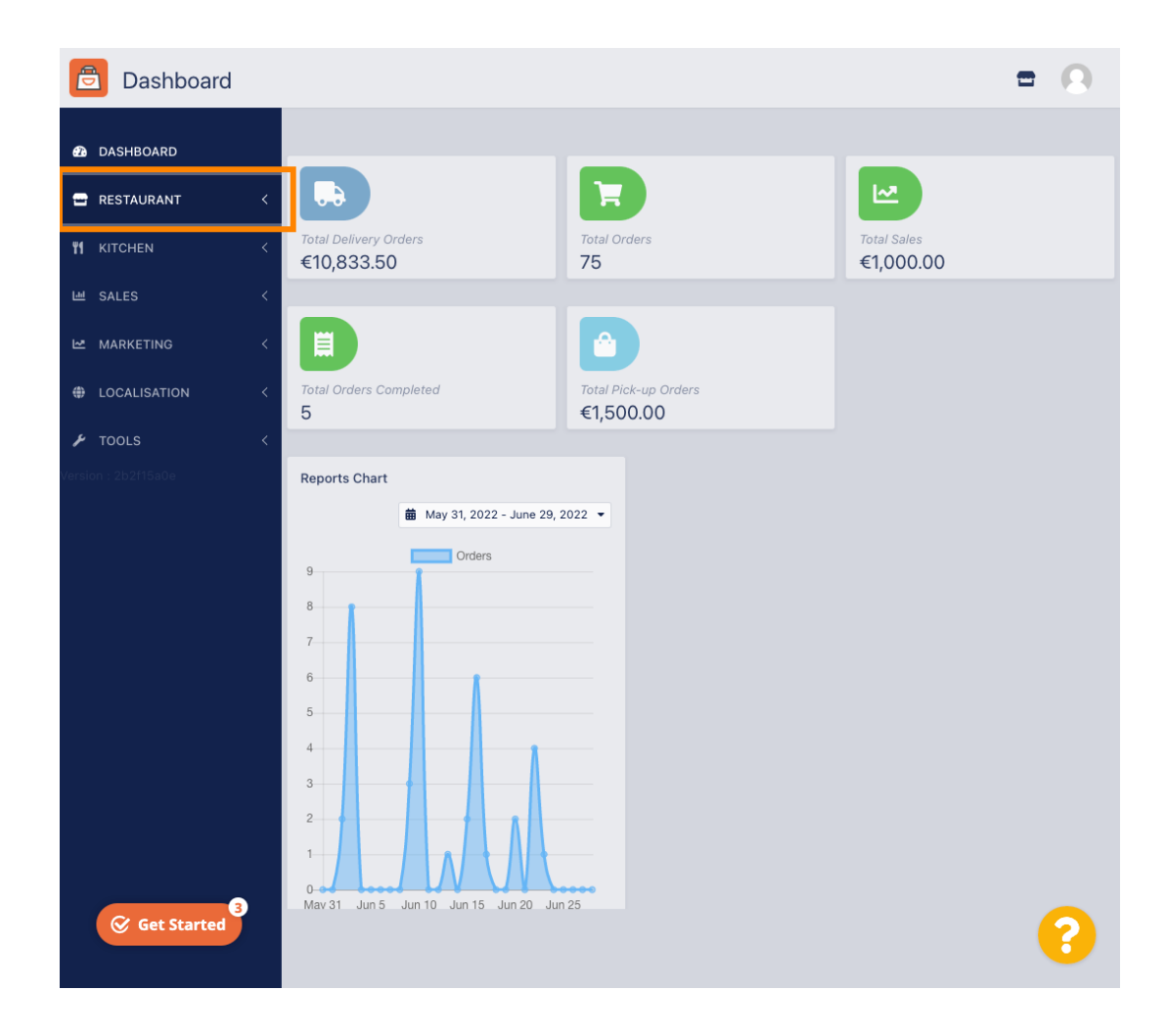

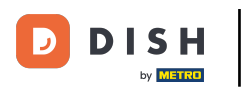

### Klikněte na Locations .

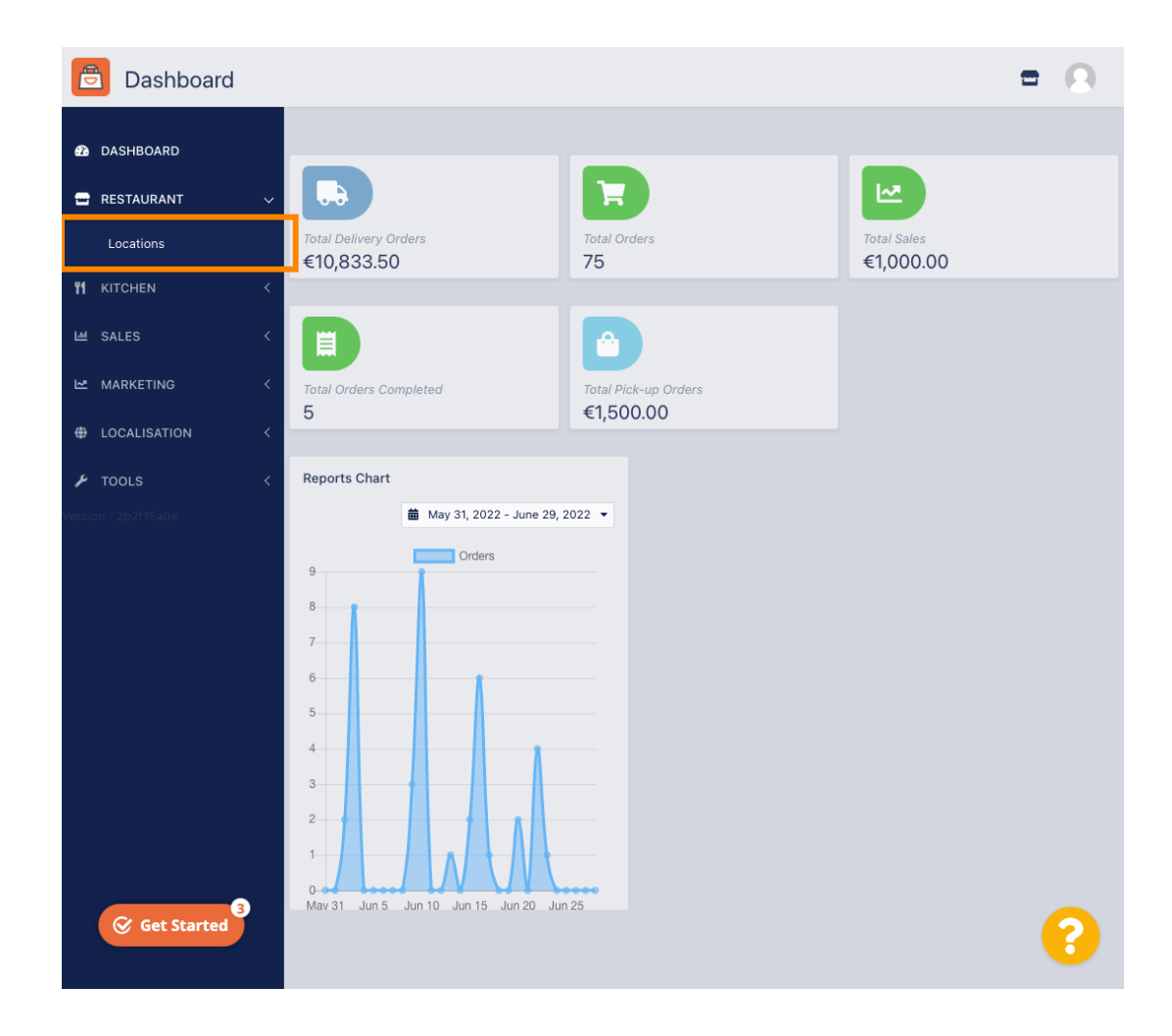

# Klikněte na ikonu úprav (pero) .

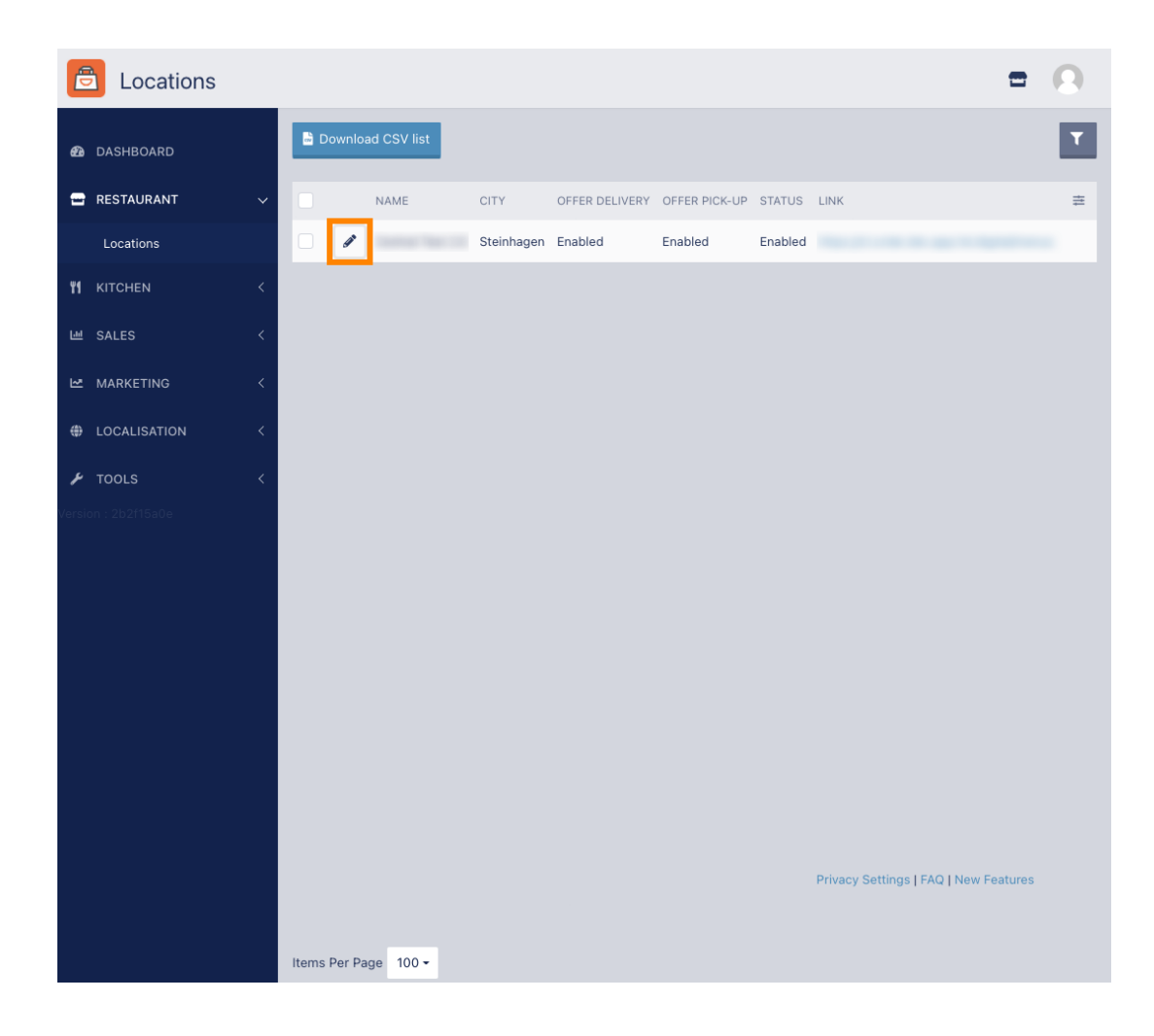

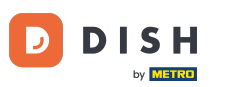

Chcete-li upravit nebo nastavit oblasti doručení, klikněte na Doručení.

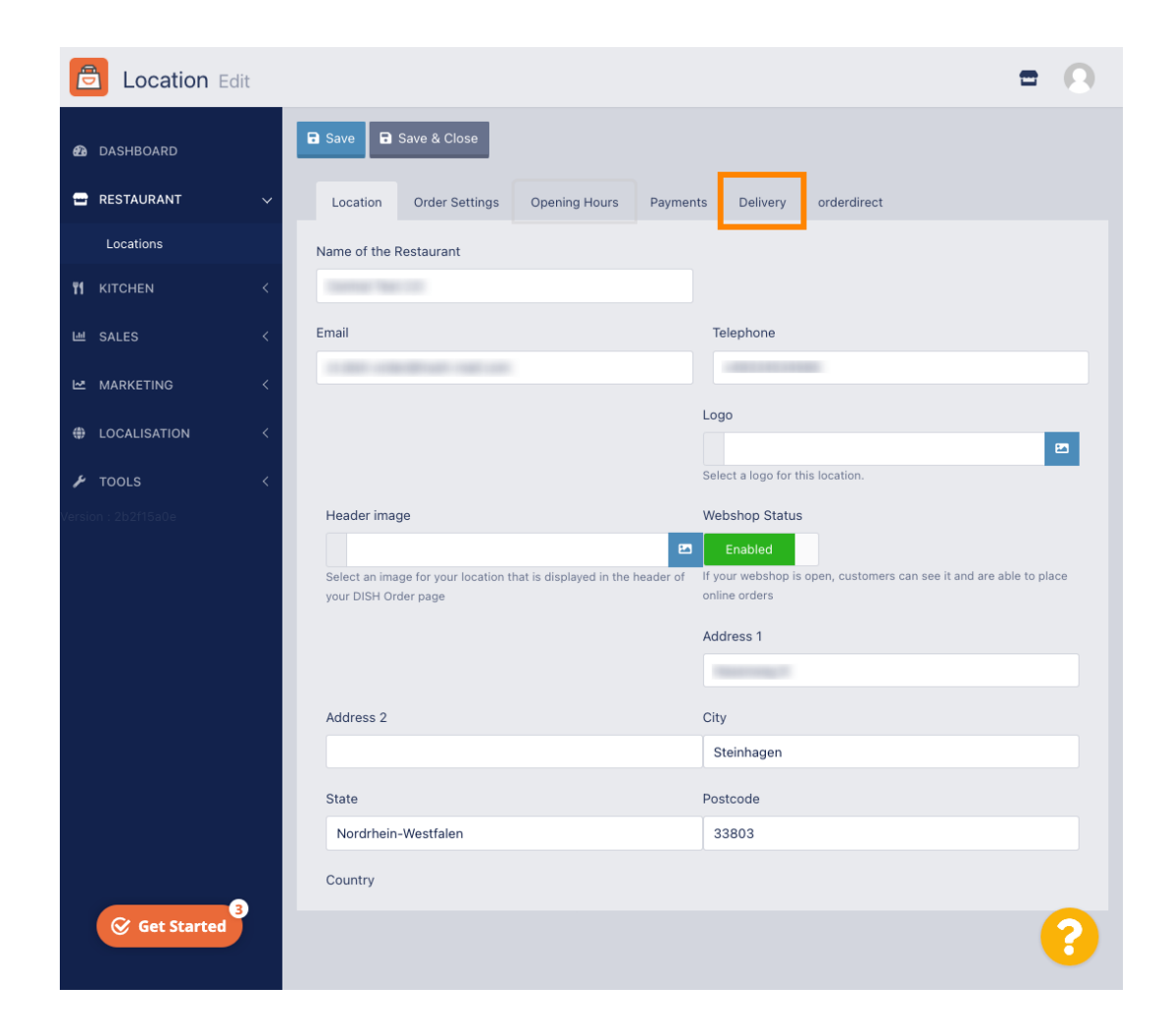

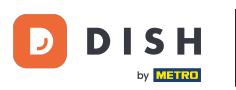

#### Zobrazí se všechny oblasti doručení.

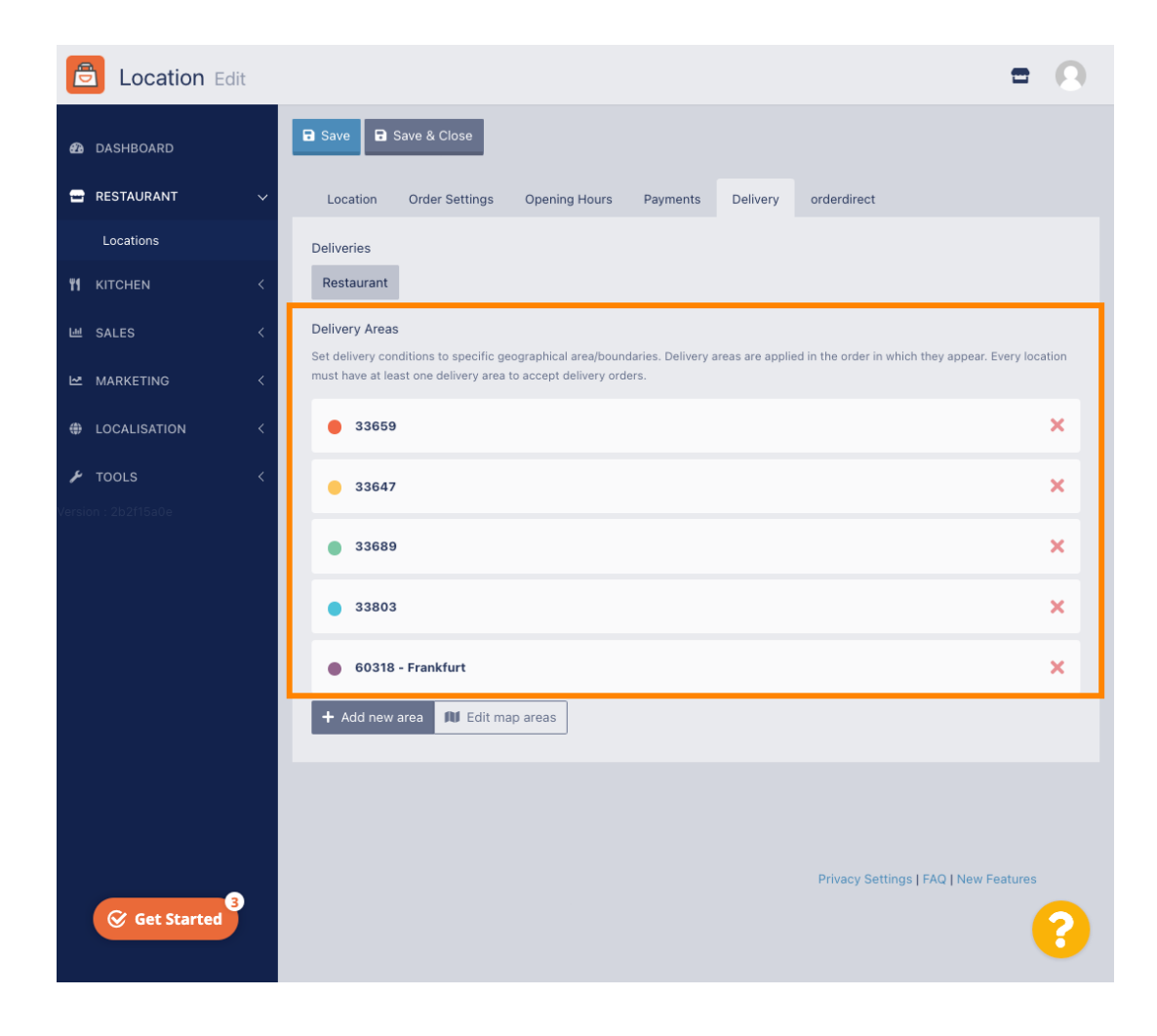

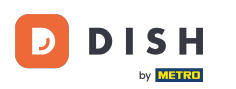

Kliknutím na tlačítko Přidat novou oblast přidáte nové oblasti doručení.

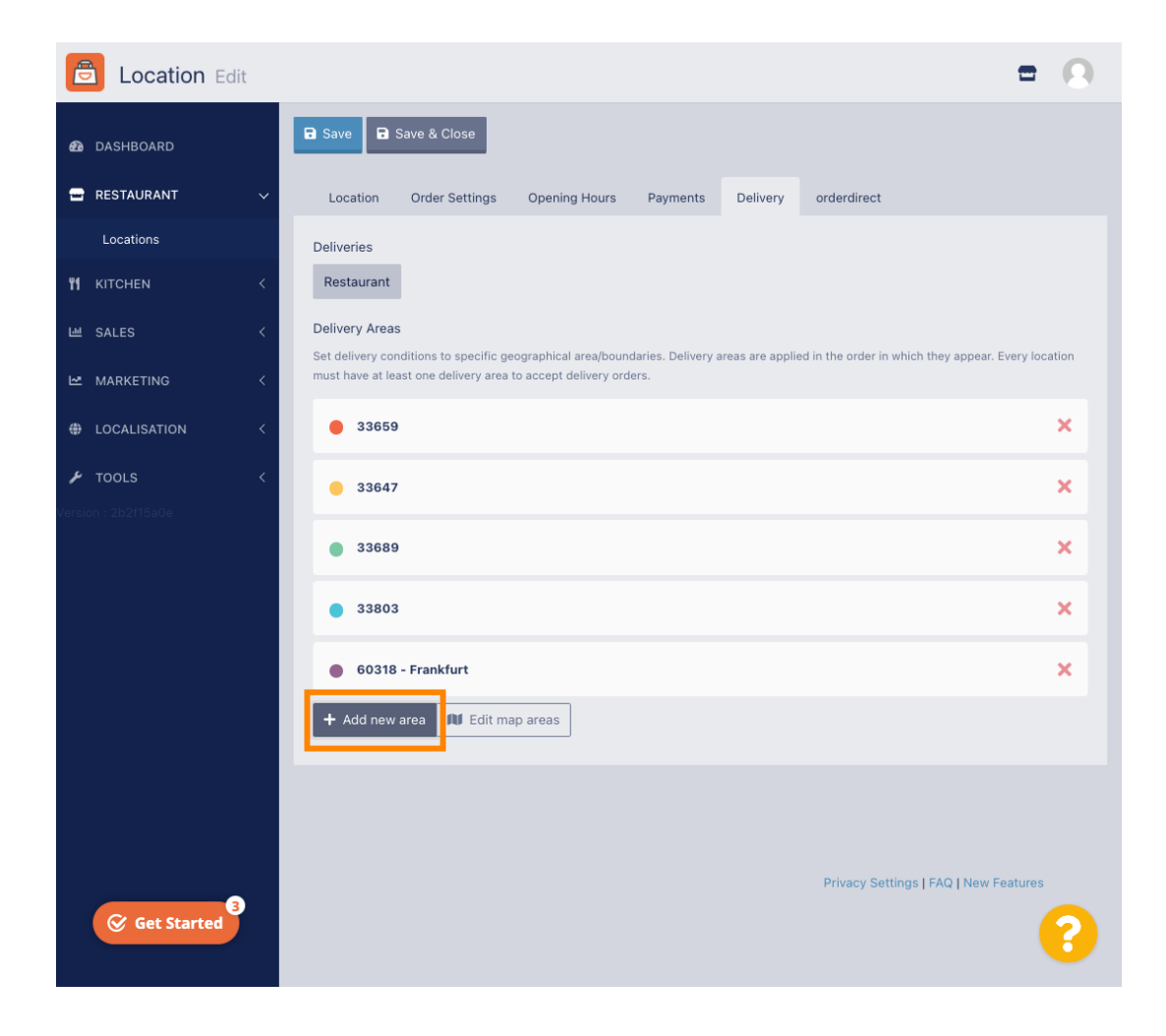

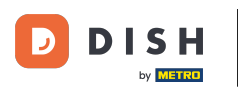

### Klikněte na Oblast 6. Toto je nová oblast doručení.

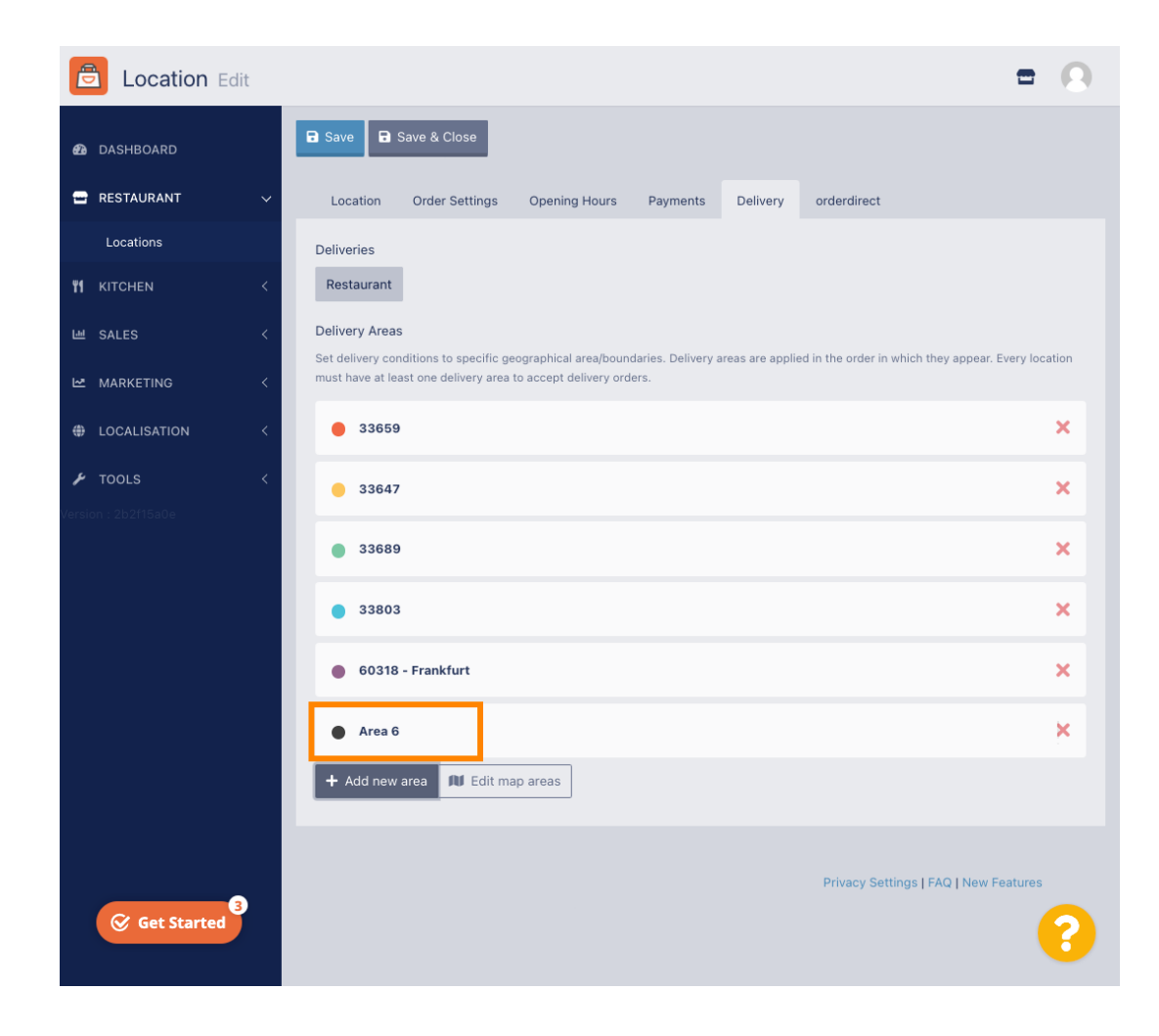

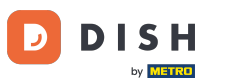

#### E Zadejte všechny informace pro vaši oblast doručení.

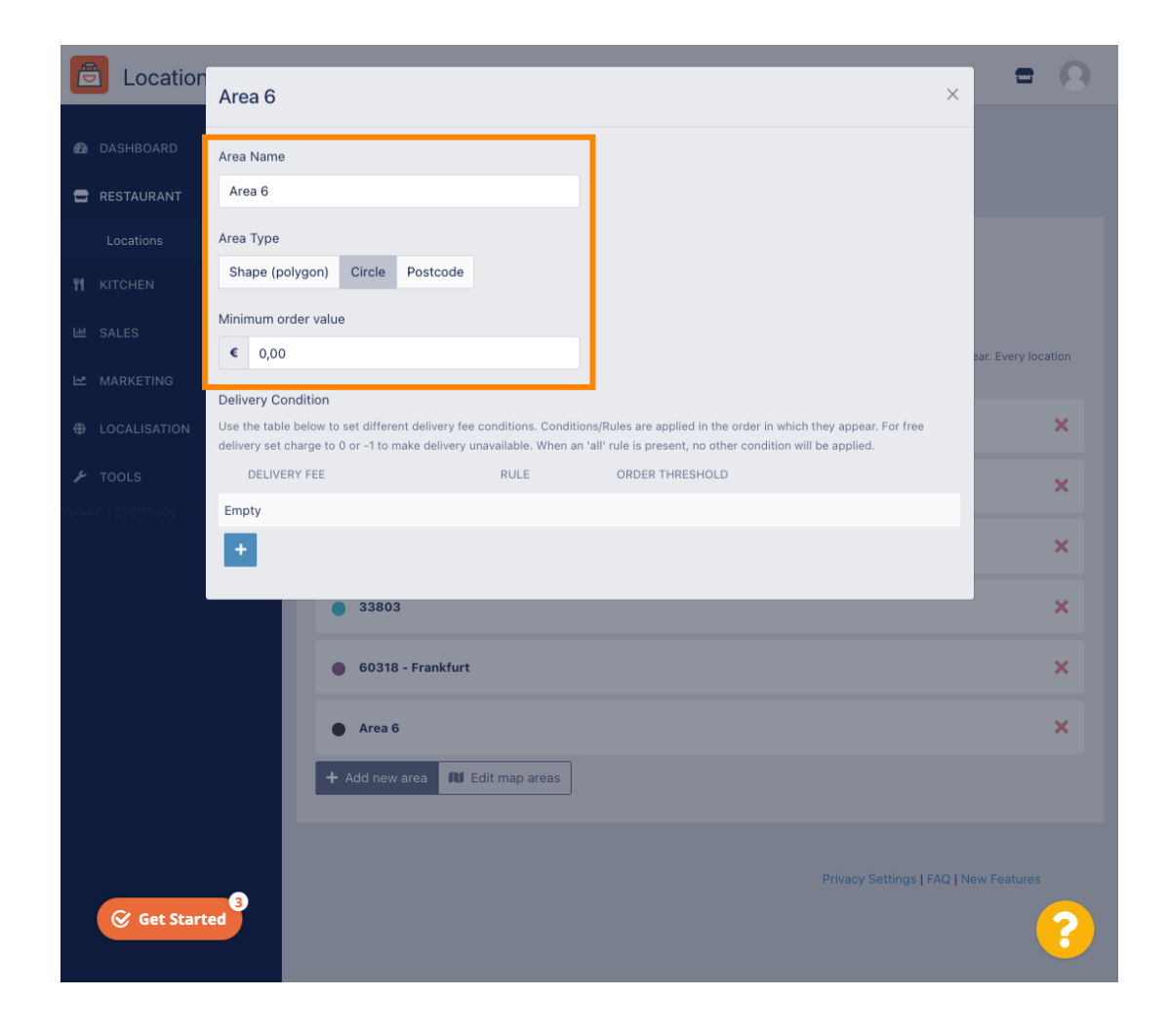

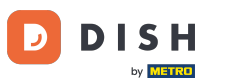

Kliknutím na ikonu plus přidáte a vyberete dodací podmínky.

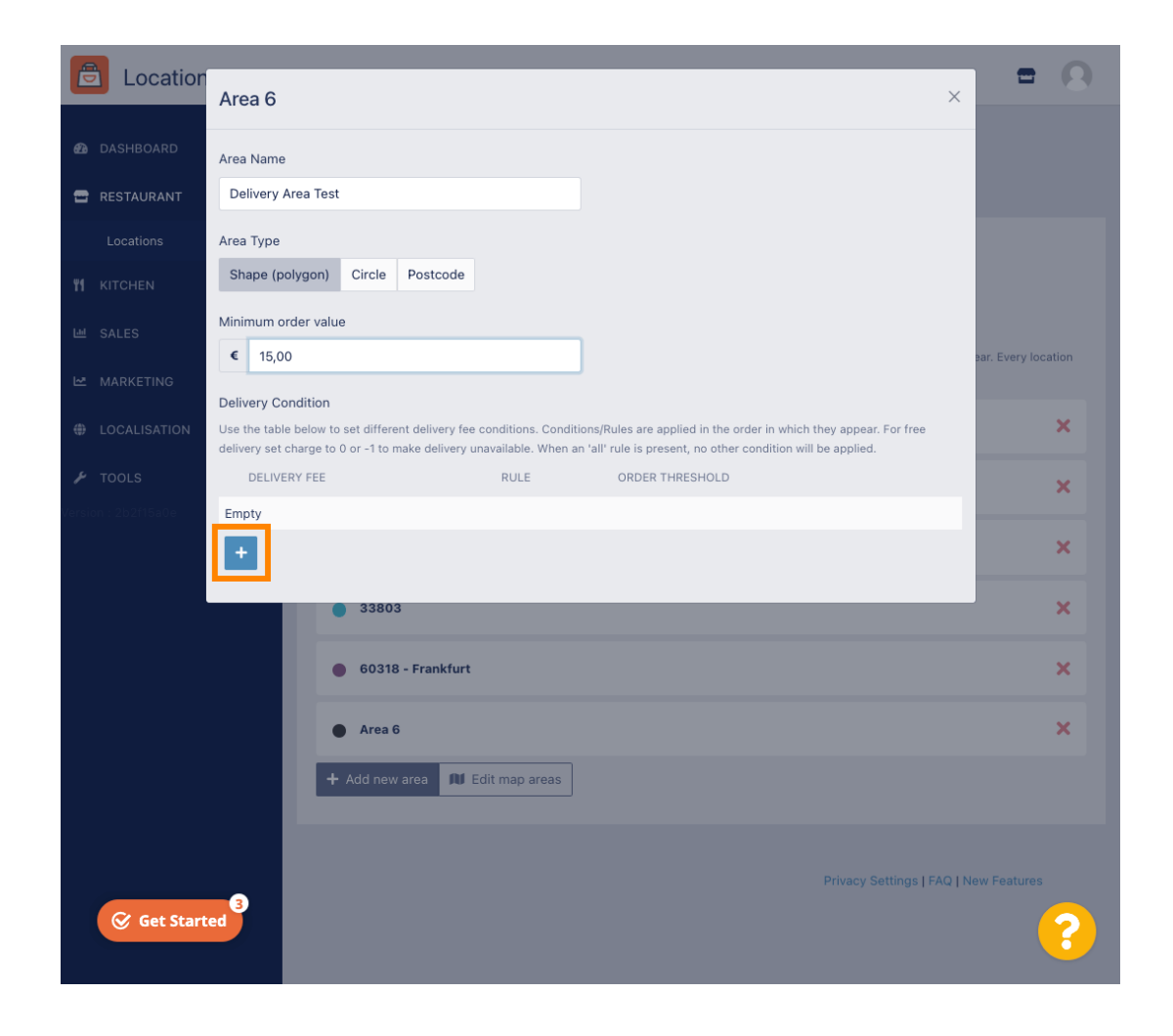

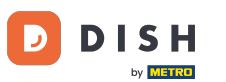

Zadejte poplatek za doručení související s prahovou hodnotou objednávky.

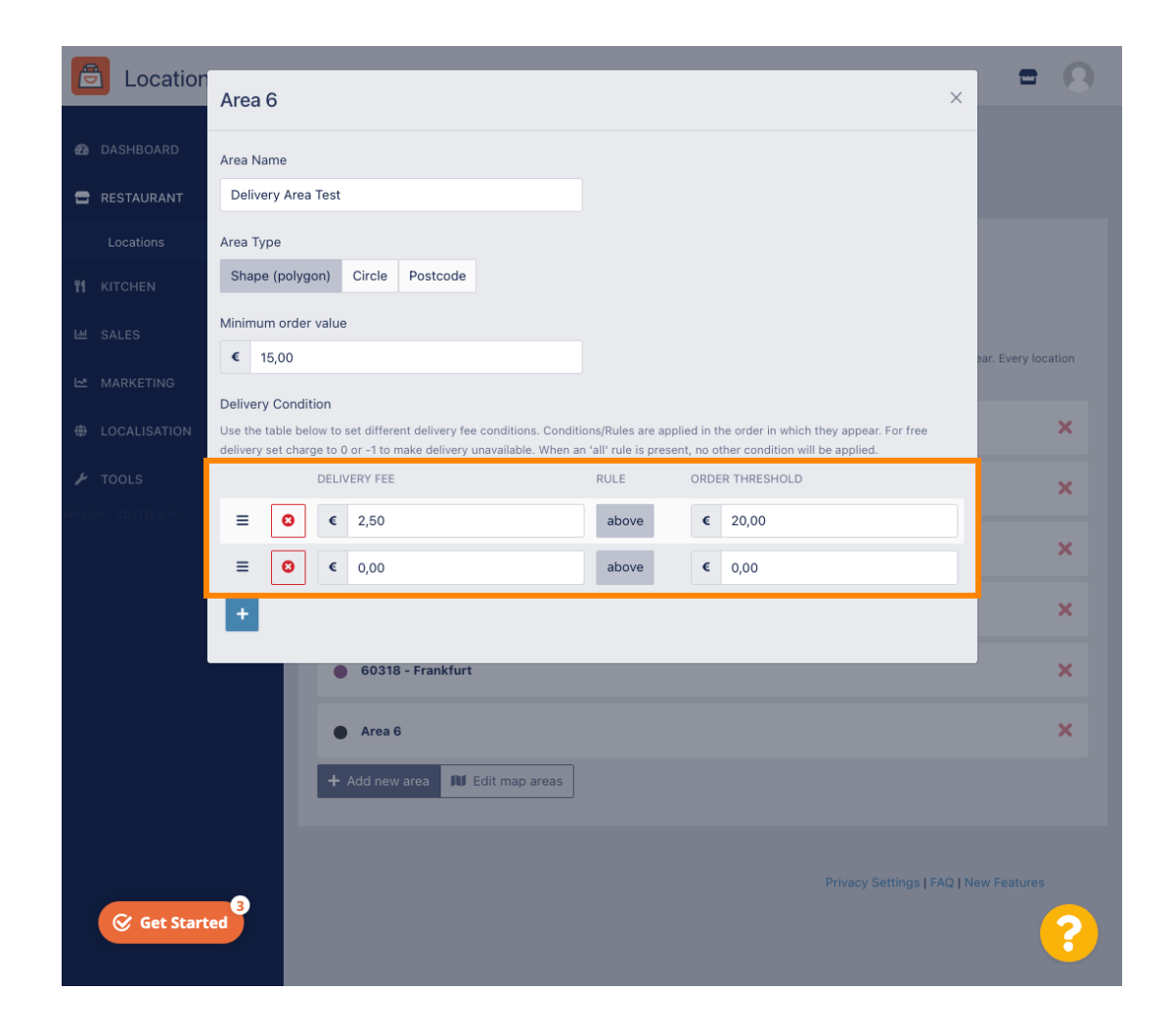

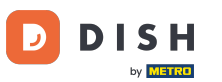

Jakmile zadáte všechny informace, klikněte na ikonu x.

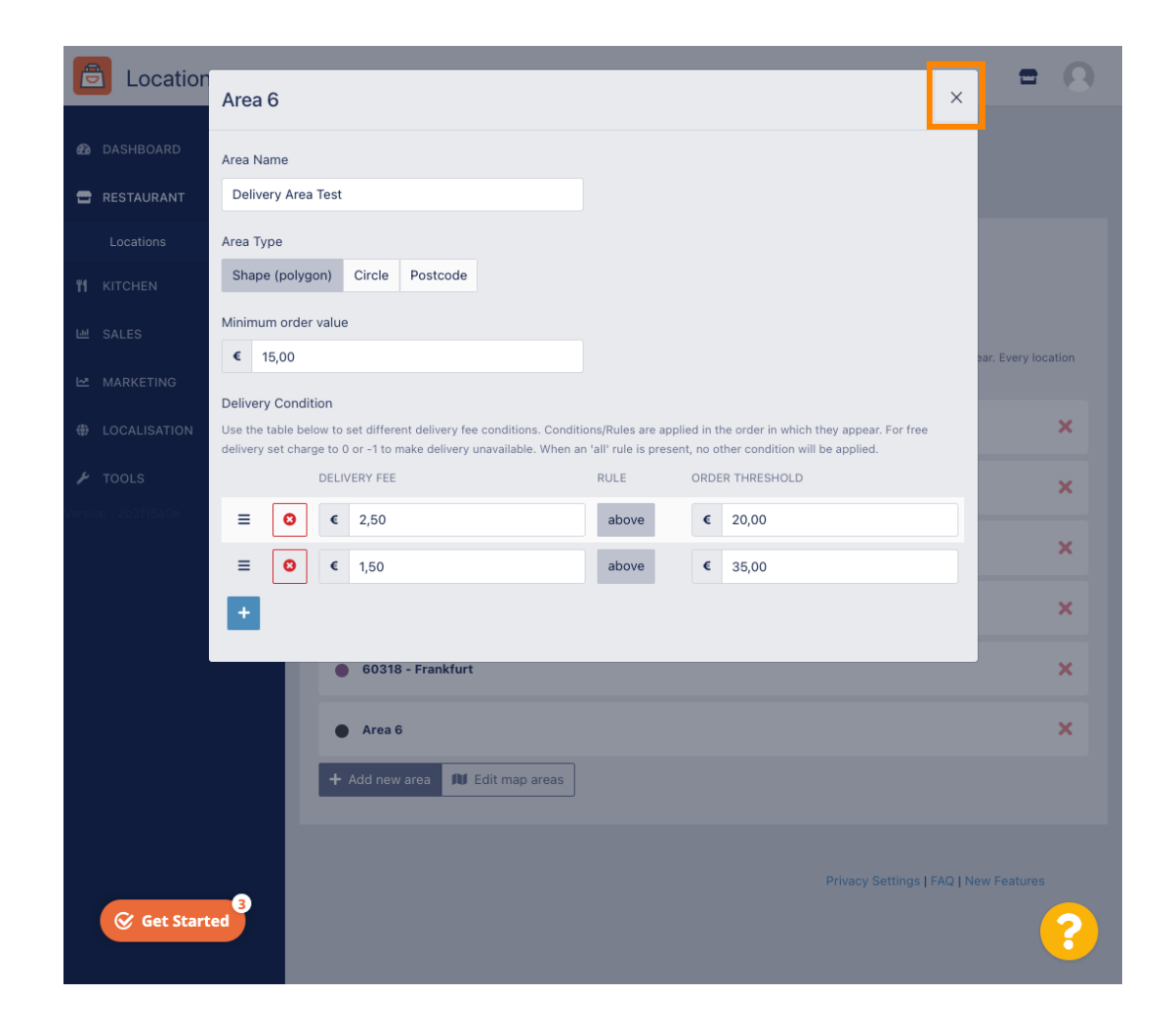

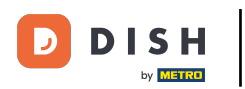

### Klikněte na Upravit oblasti mapy.

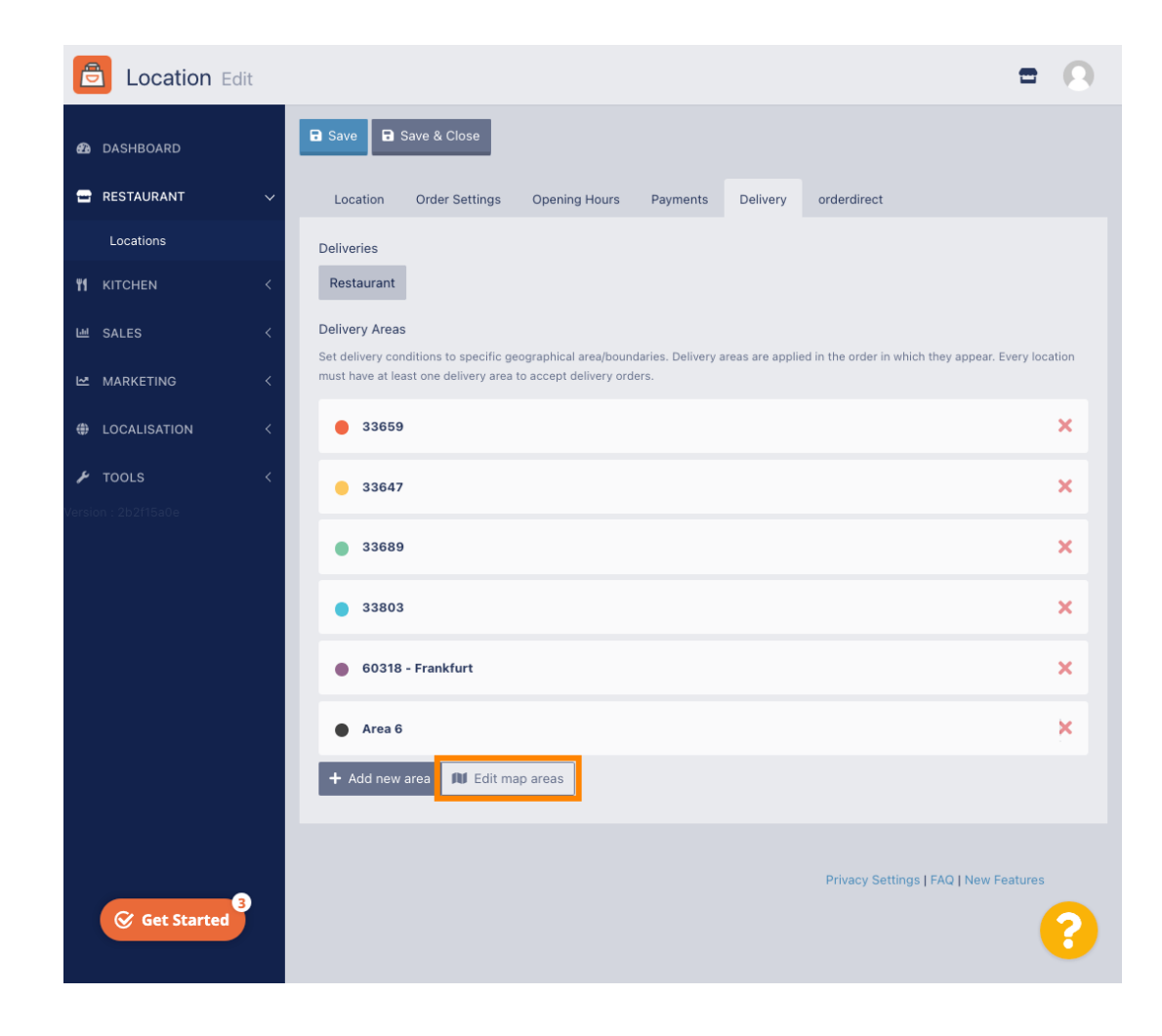

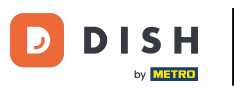

# Klikněte na oblast, kterou chcete upravit.

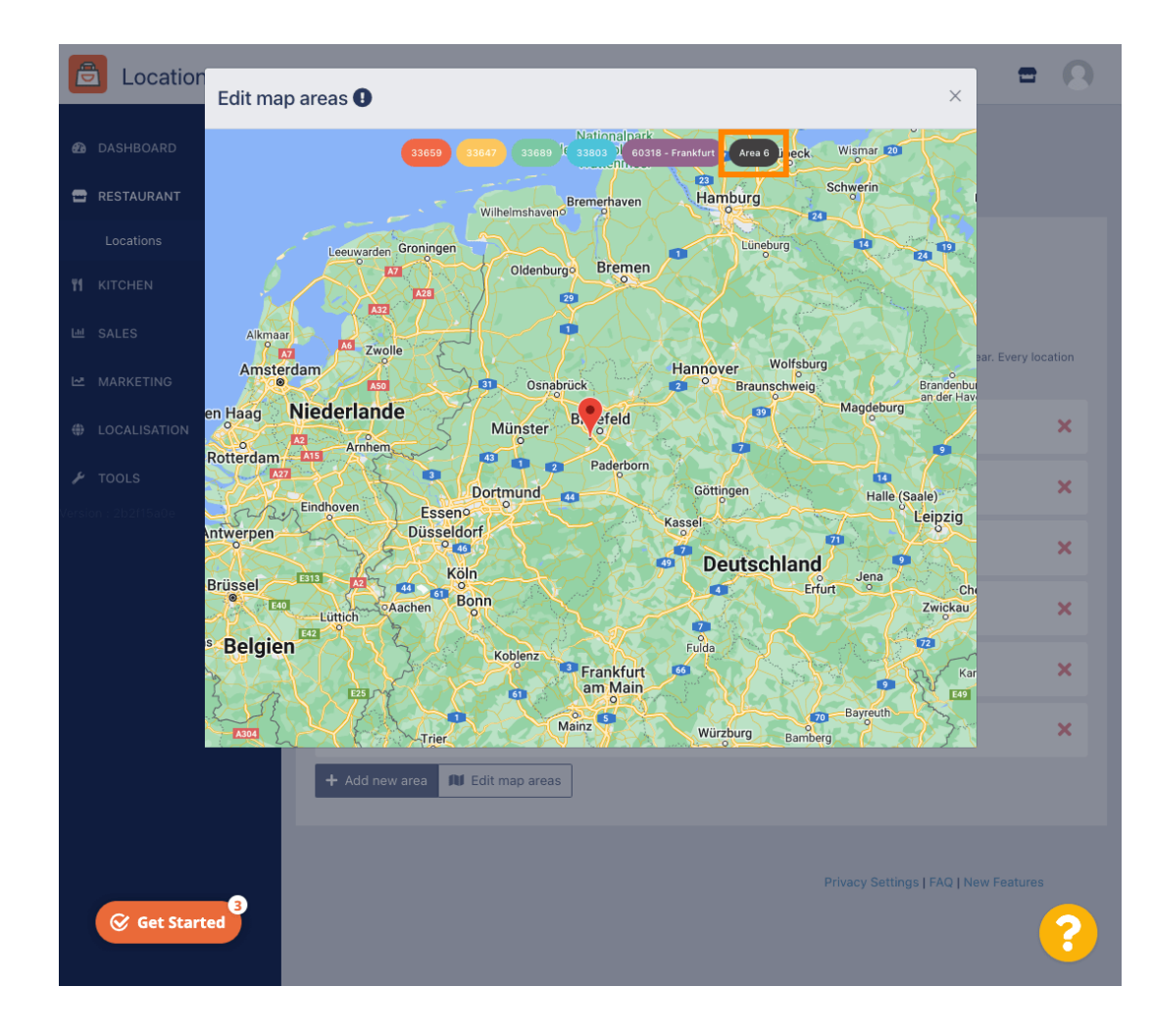

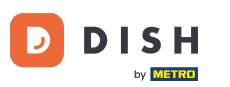

Červený špendlík ukazuje umístění vaší restaurace.

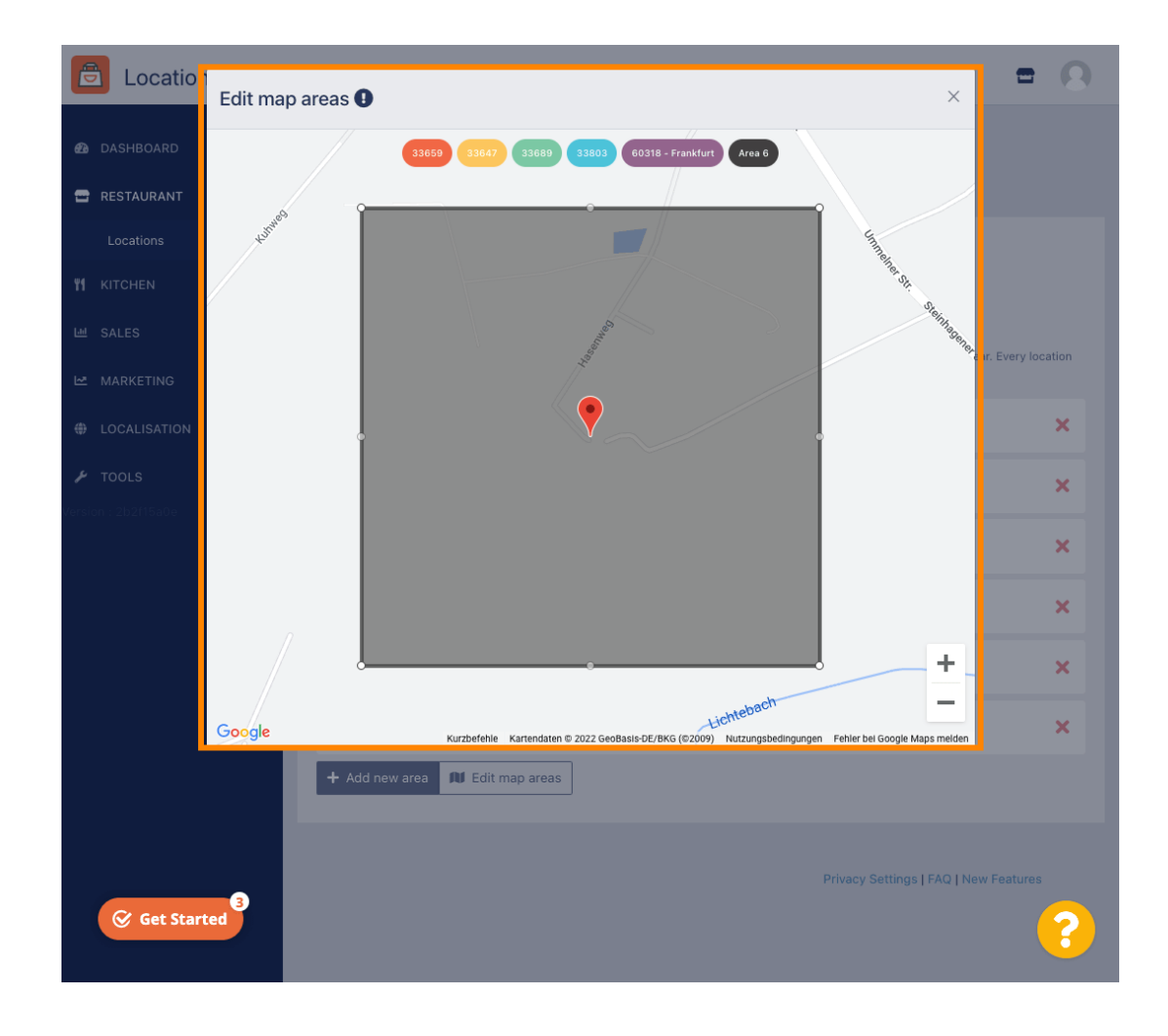

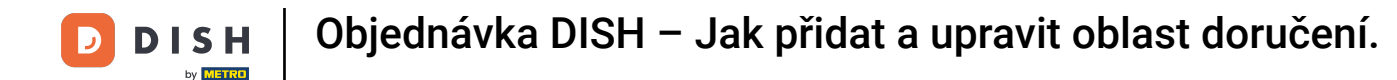

Určete oblast dodání úpravou polygonu. Klikněte a vytáhněte body mnohoúhelníku.

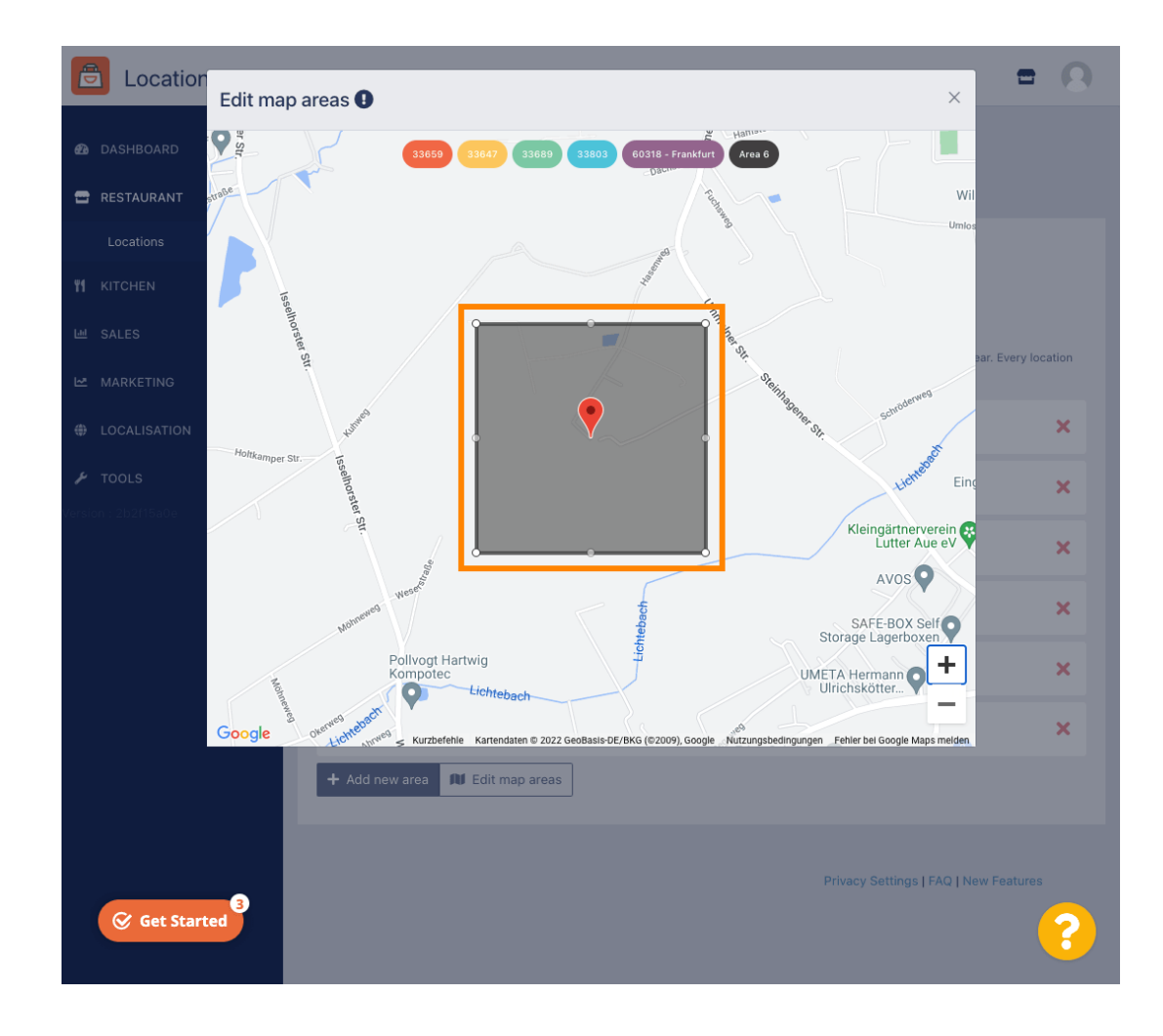

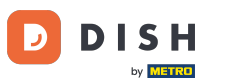

Jakmile nastavíte doručení, klikněte na ikonu x .

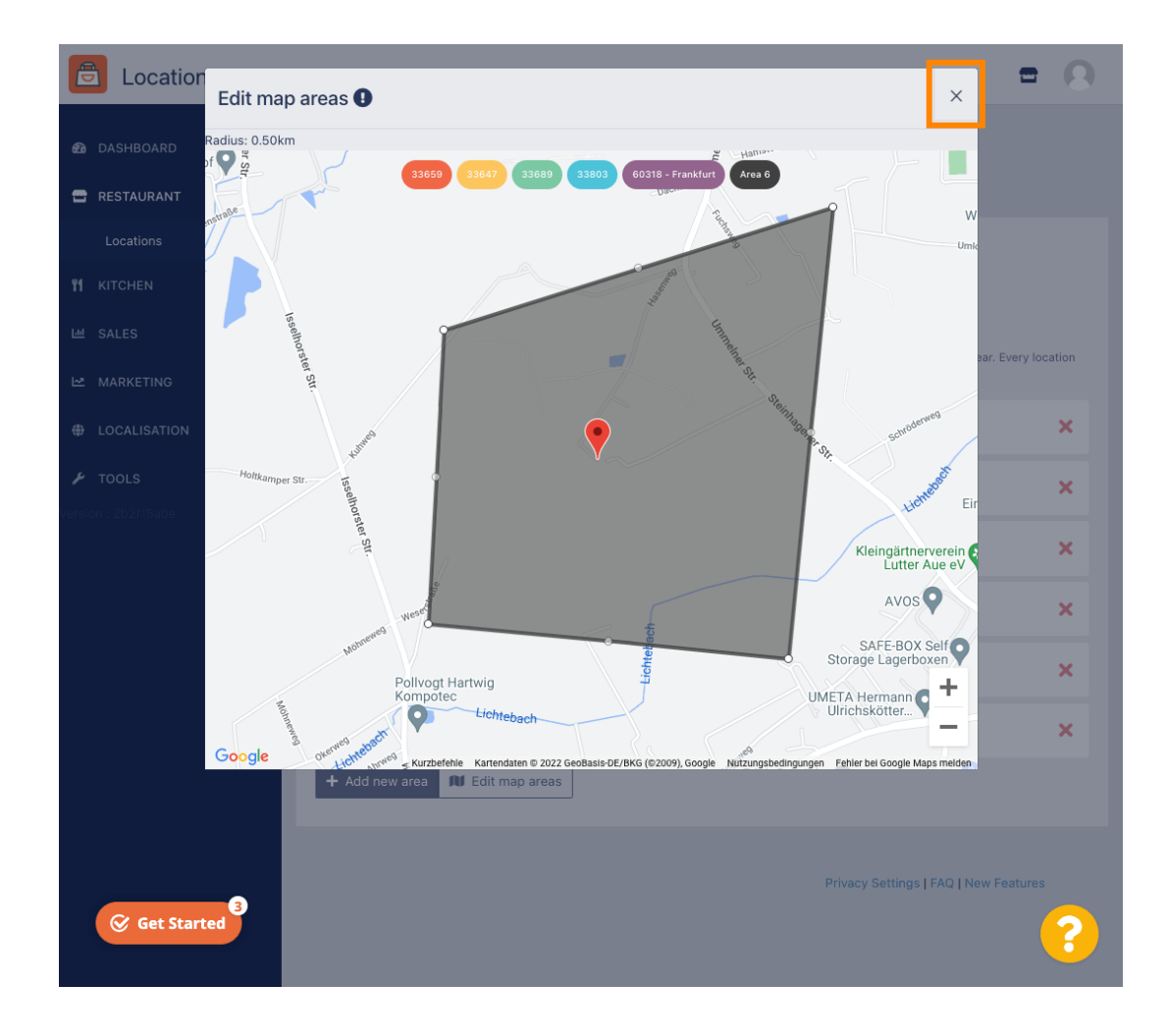

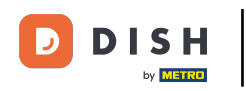

Ð

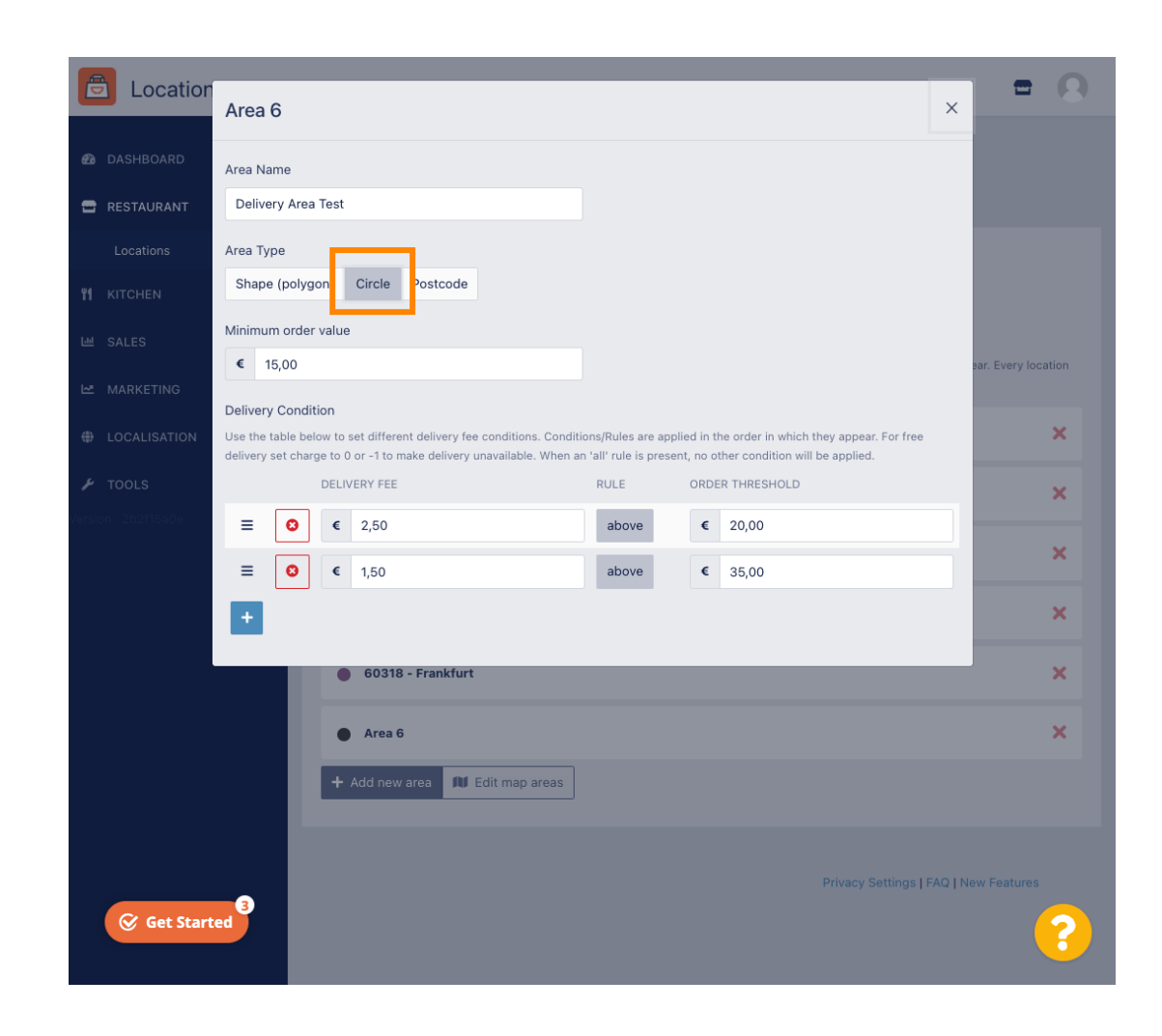

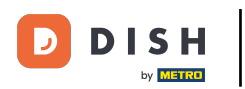

### Klikněte na Upravit oblasti mapy.

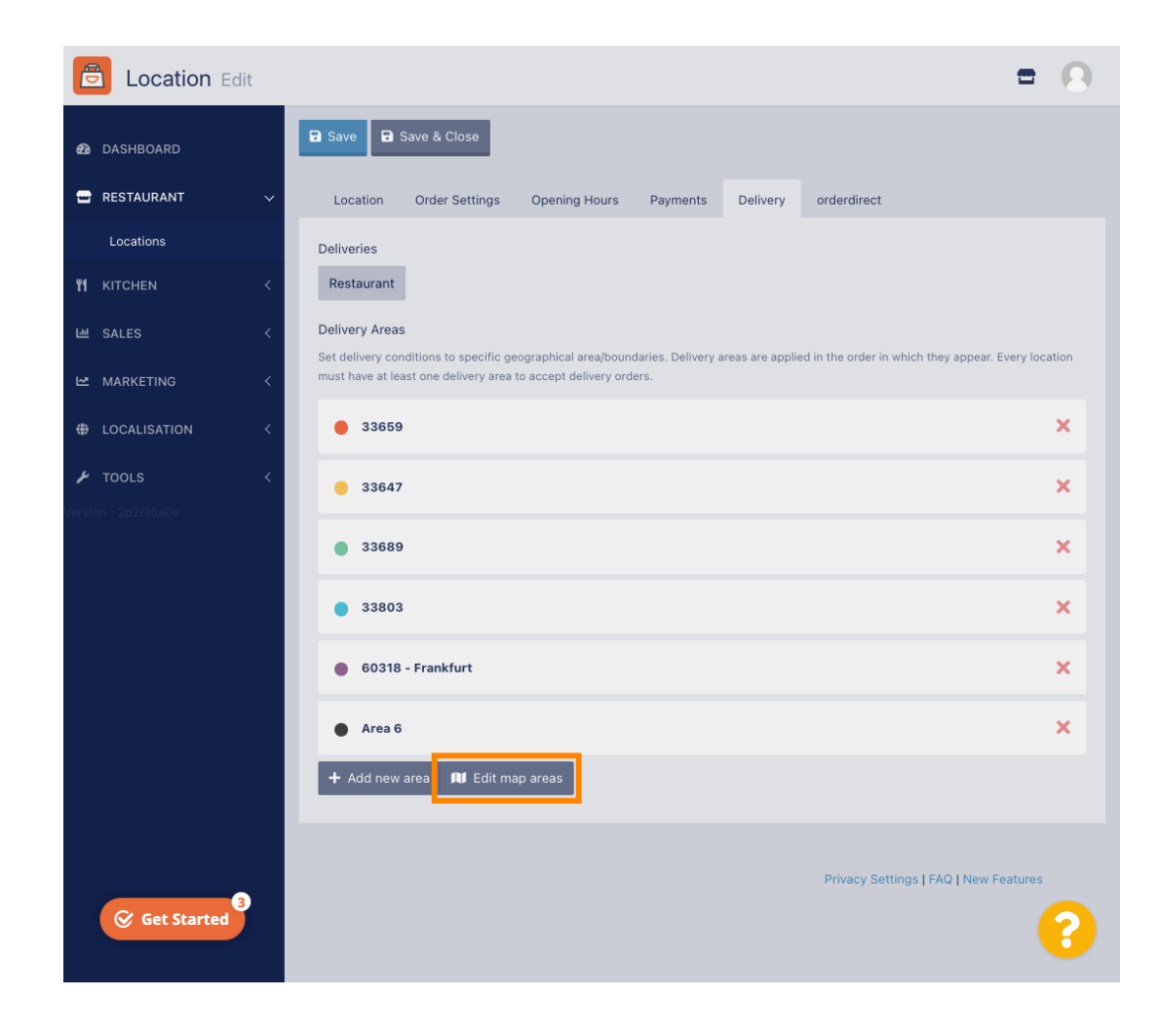

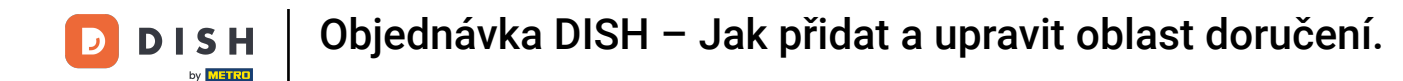

### Upravte kruh individuálně. Toto je vaše oblast doručení.

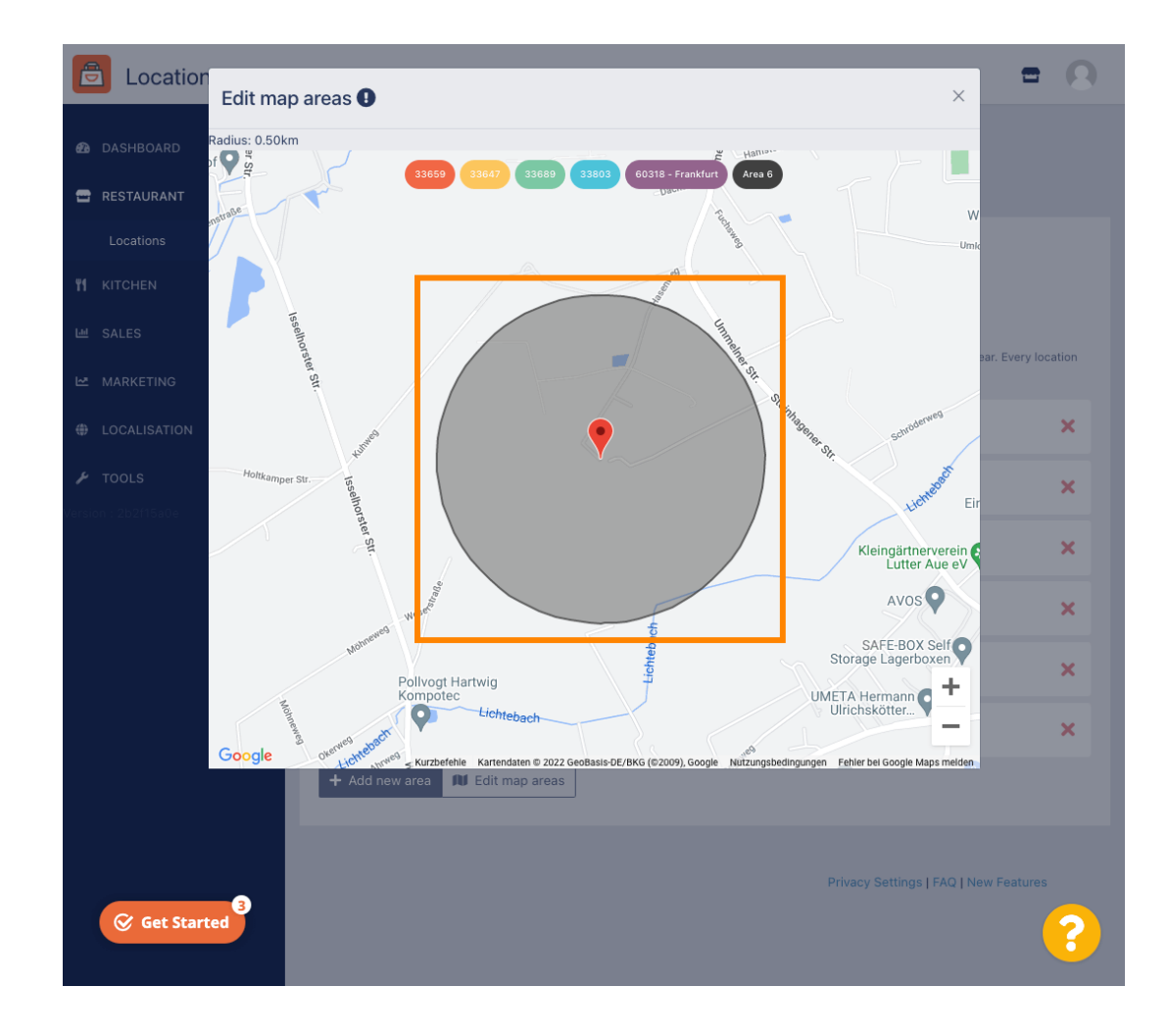

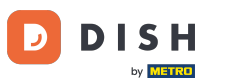

#### Po nastavení oblasti doručení klikněte na ikonu x .

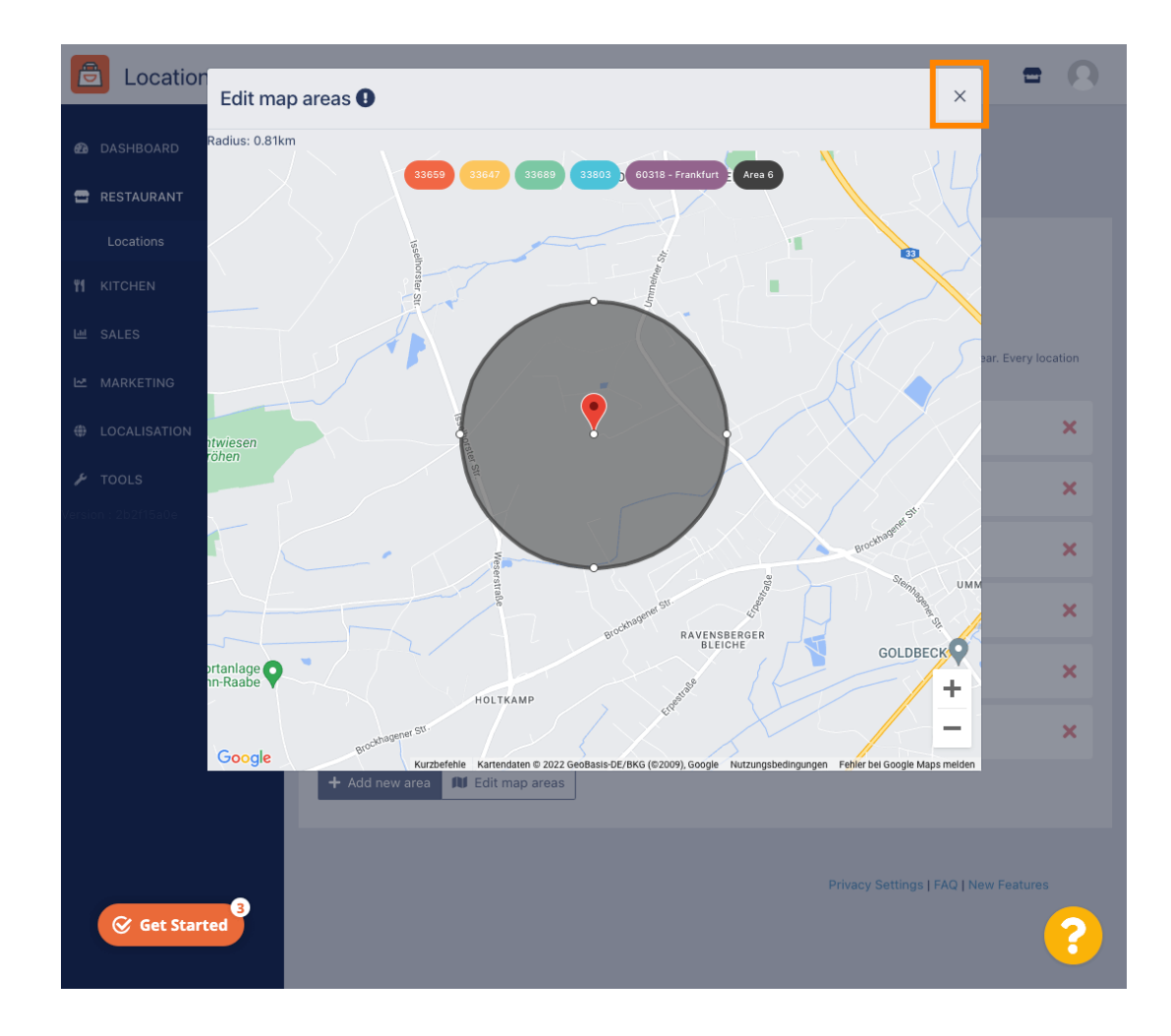

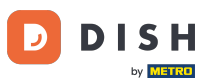

# Klikněte na PSČ. Chcete-li mít oblasti doručení v konkrétních PSČ.

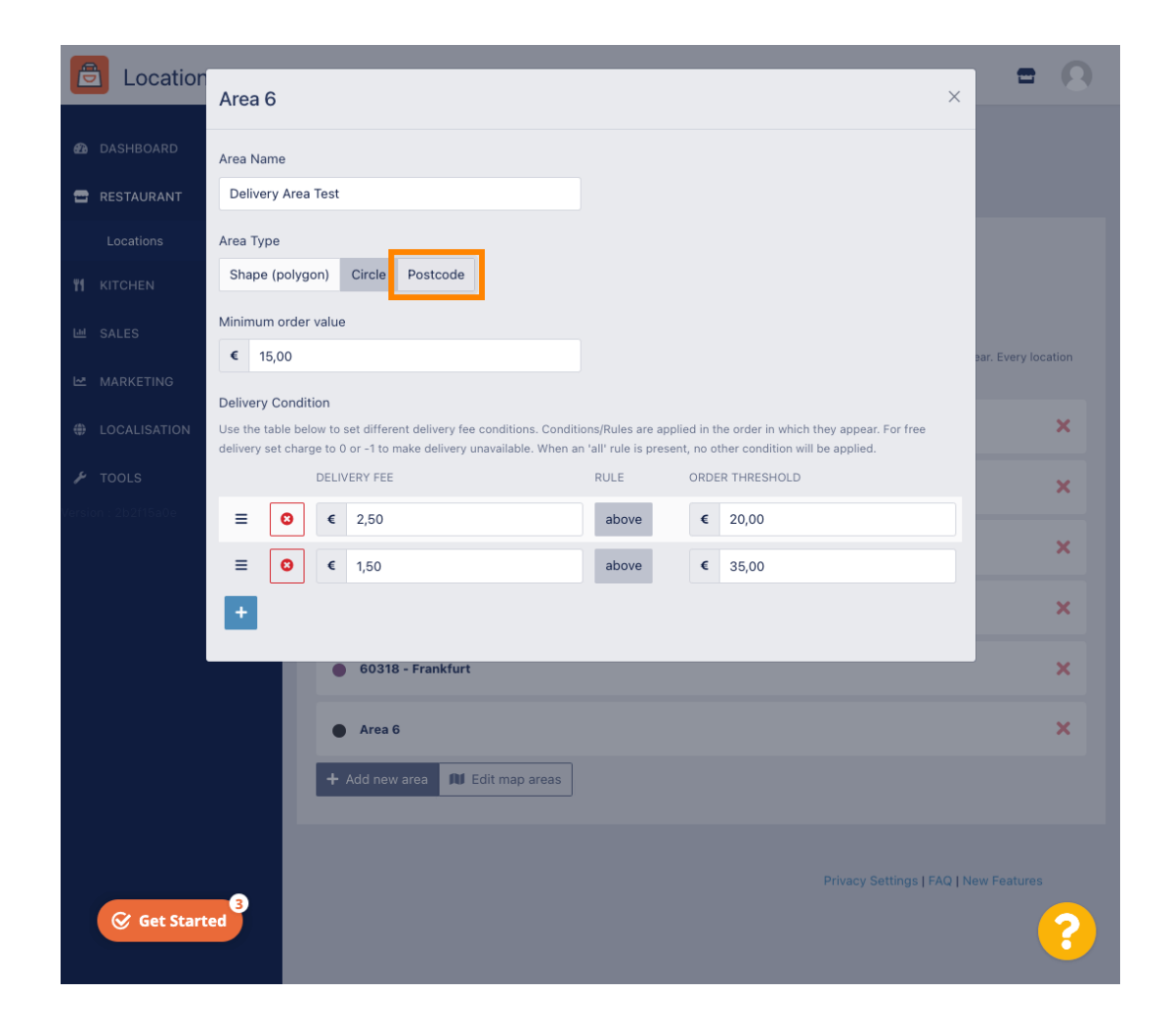

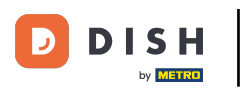

# Sadejte PSČ/PSČ, která chcete doručit.

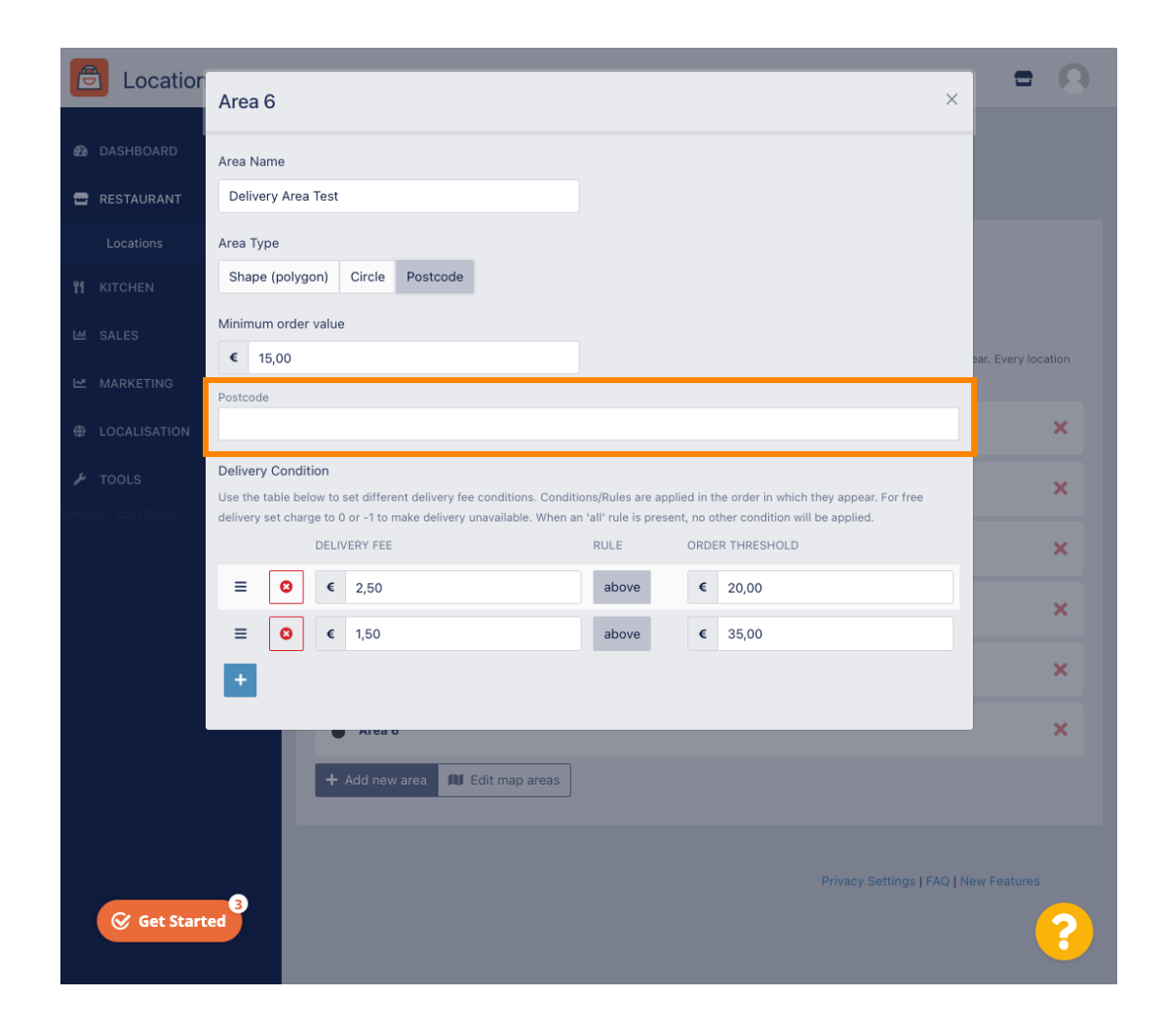

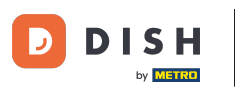

# Jakmile budete hotovi, klikněte na ikonu x.

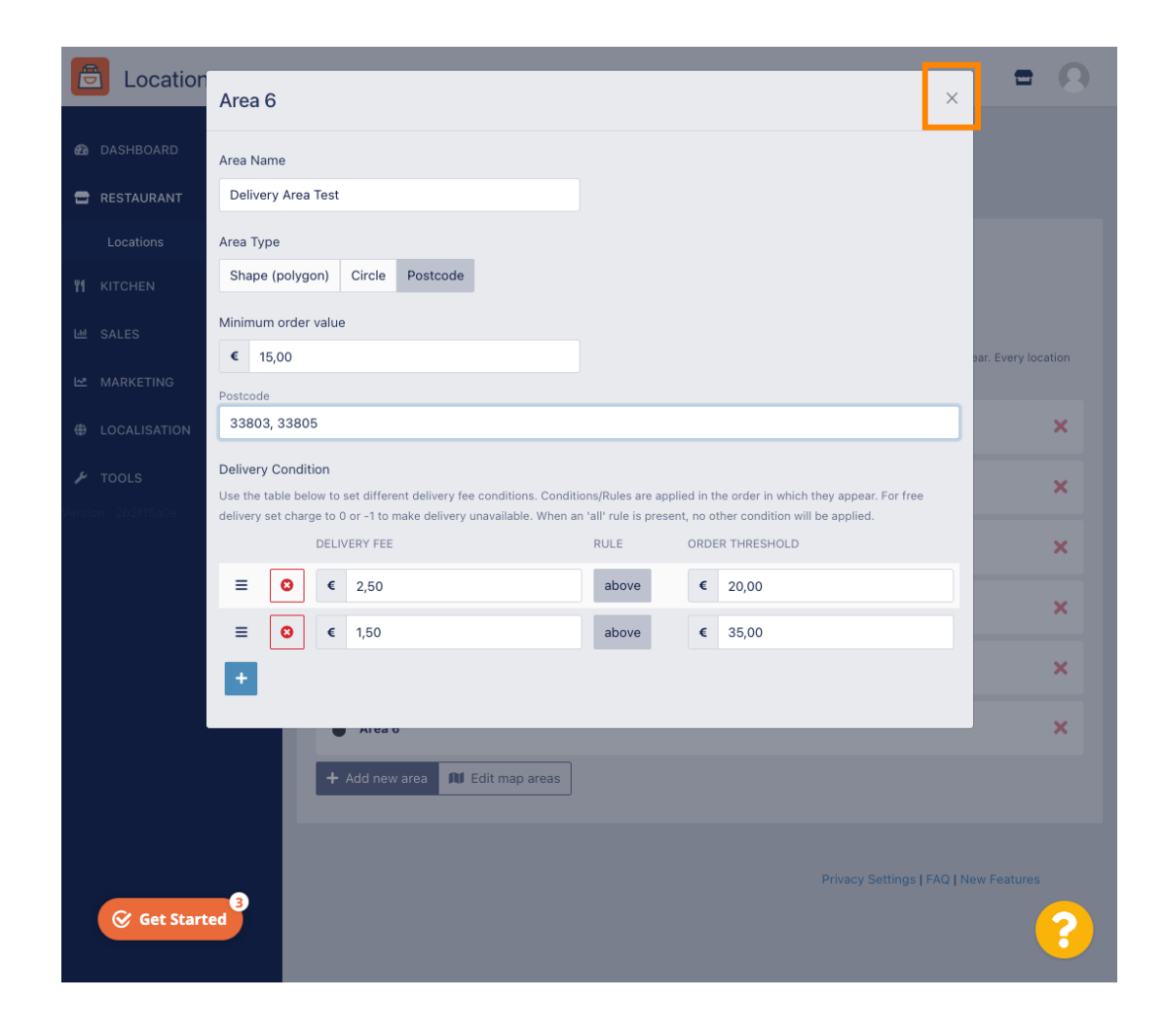

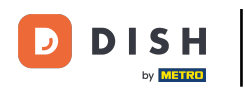

### To je ono. Klikněte na Uložit nebo Uložit a zavřít.

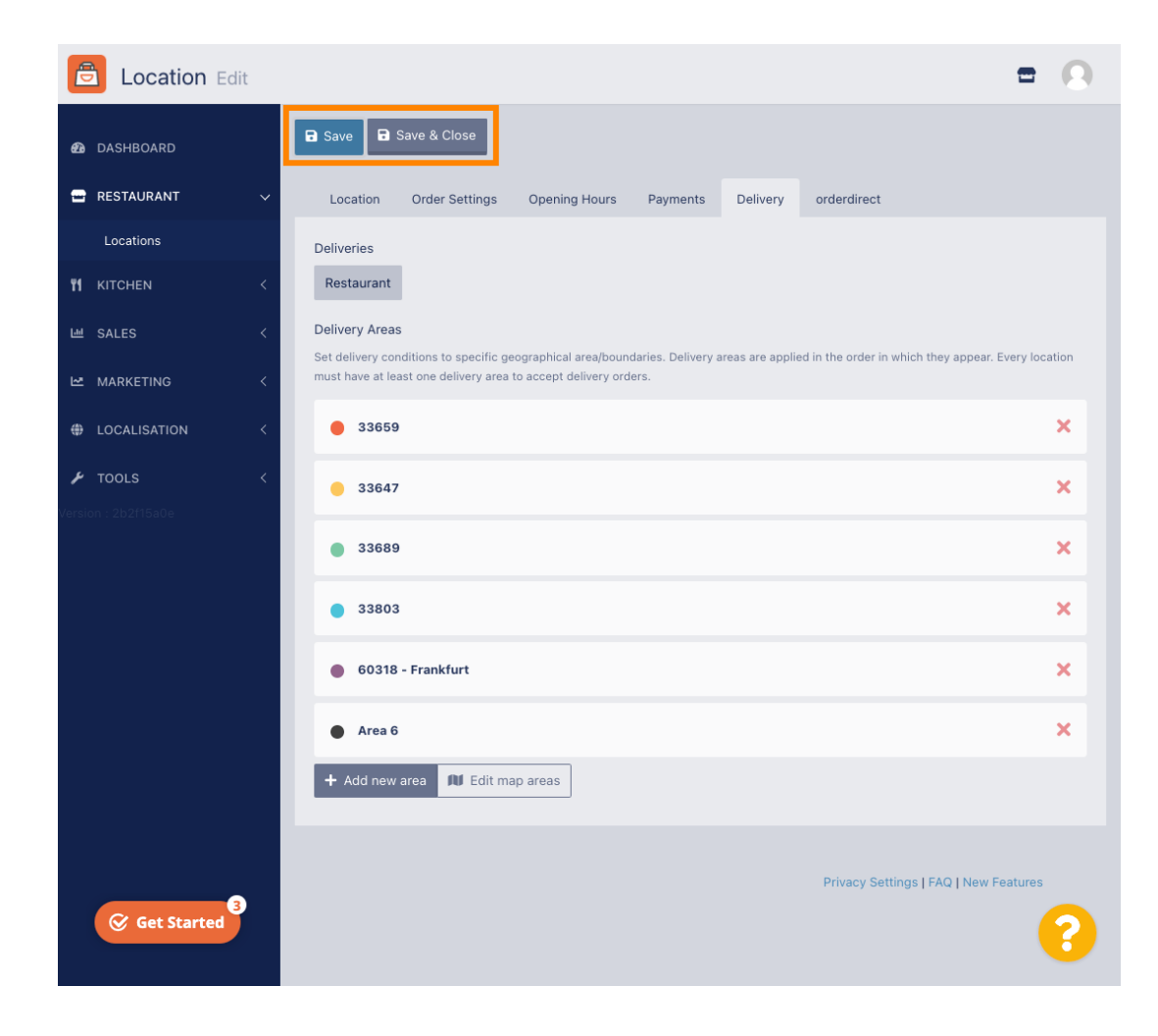

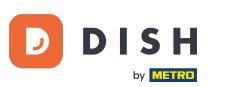

Obdržíte upozornění, že vaše poloha byla úspěšně aktualizována.

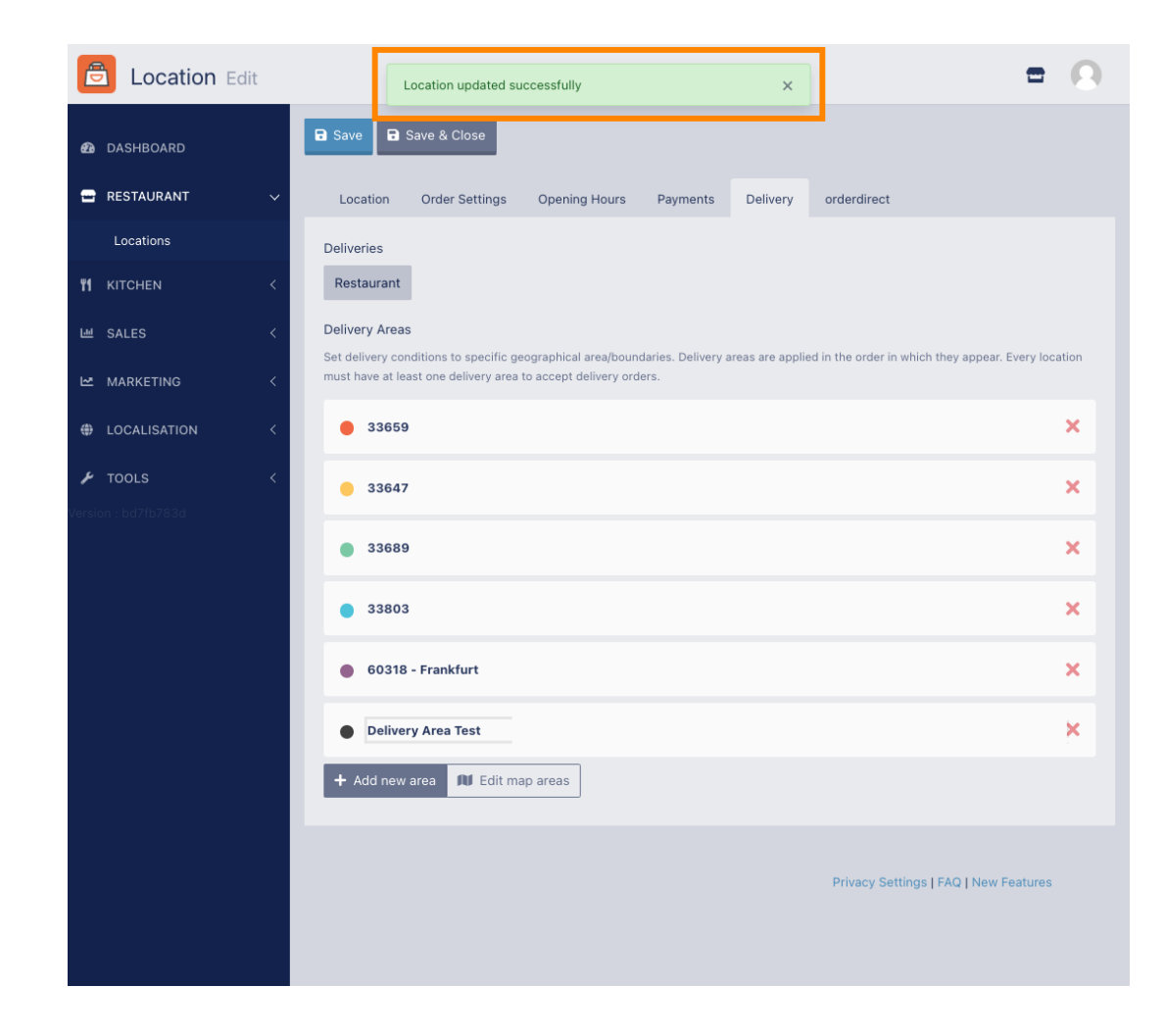

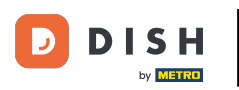

#### Nová oblast doručení bude viditelná.

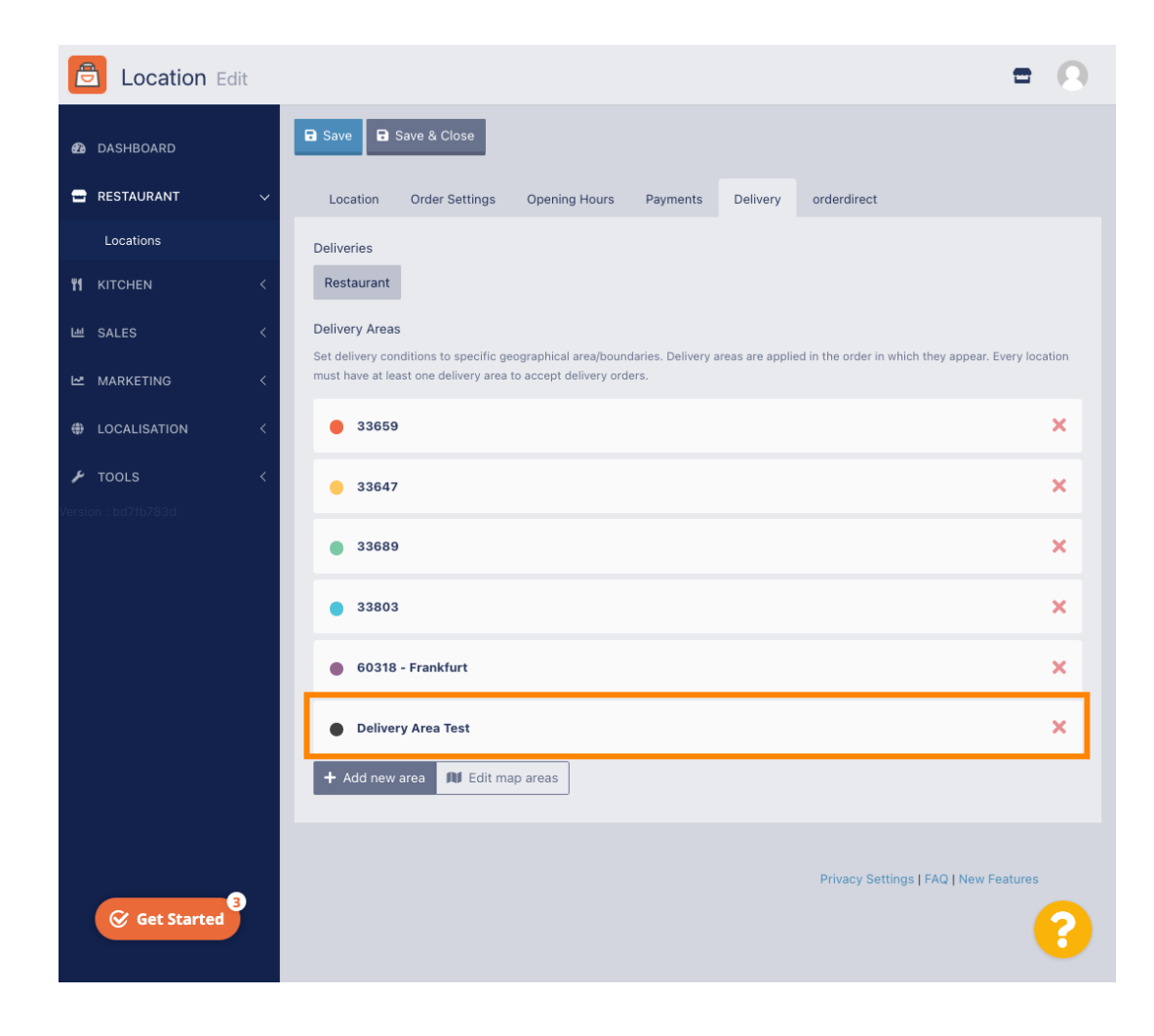

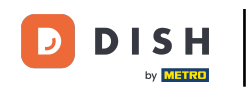

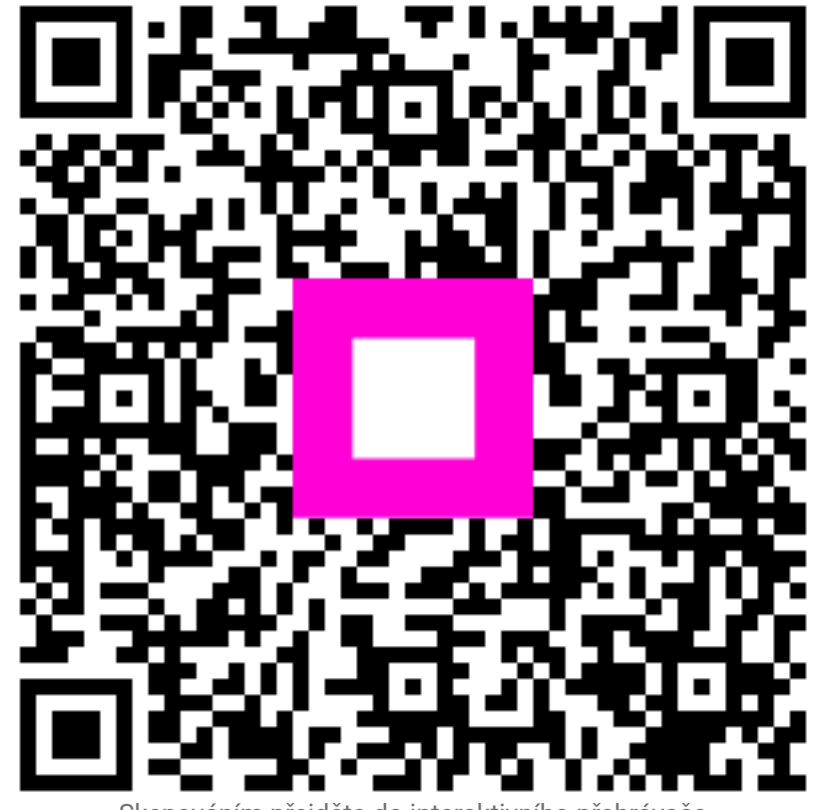

Skenováním přejděte do interaktivního přehrávače